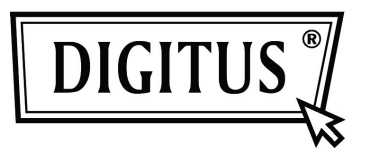

# DRAHTLOSE INTERNET HD IP SCHWENK- UND NEIGEKAMERA

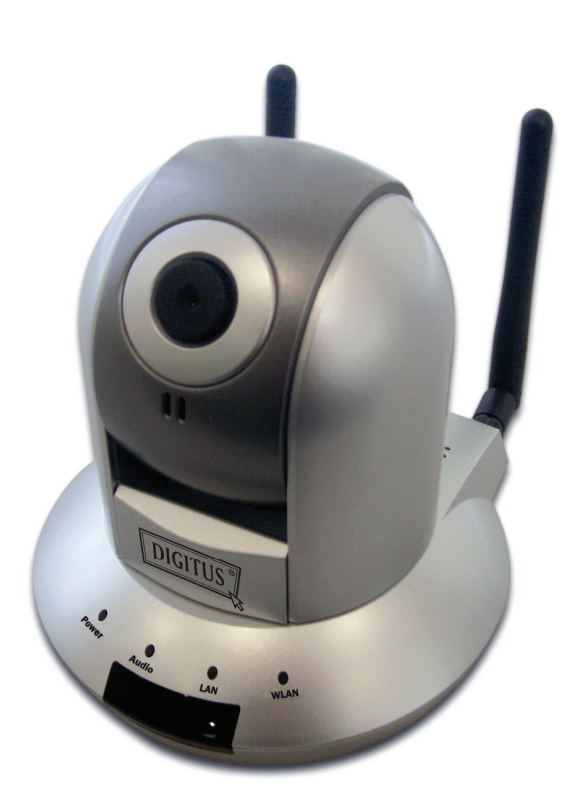

Kurzanleitung DN-16035 Vielen Dank, dass Sie diese IP Kamera gekauft haben! Bevor Sie diese Kamera verwenden, prüfen Sie bitte den Inhalt der Verpackung. Wenn Teile fehlen, kontaktieren Sie bitte Ihren Händler, bei dem Sie das Produkt gekauft haben.

|   | Bezeichnung                          | Menge |
|---|--------------------------------------|-------|
| 1 | Internet Kamera                      | 1     |
| 2 | Antenne (nur beim WLAN Modell)       | 2     |
| 3 | Stromadapter                         | 1     |
| 4 | Ethernet Kabel                       | 1     |
| 5 | Treiber- und Benutzerhandbuch CD-ROM | 1     |
| 6 | Zubehörset                           | 1     |

#### Minimale Systemanforderung

Internet Explorer 6.0 SP1 oder höher Internet Webbrowser

CPU: 2.0Ghz oder höher (2.4GHz plus Prozessor mit 1GB Speicher und 256MB Videokarte ist für mehrfach Kameraanzeige und Aufzeichnung mit IP Überwachung erforderlich)

Speichergröße: 512MB

Auflösung der VGA Karte 1024 x 768 oder höher

### Kamerainstallation

Bitte befolgen Sie die folgenden Anweisungen, um die Kamera einzurichten:

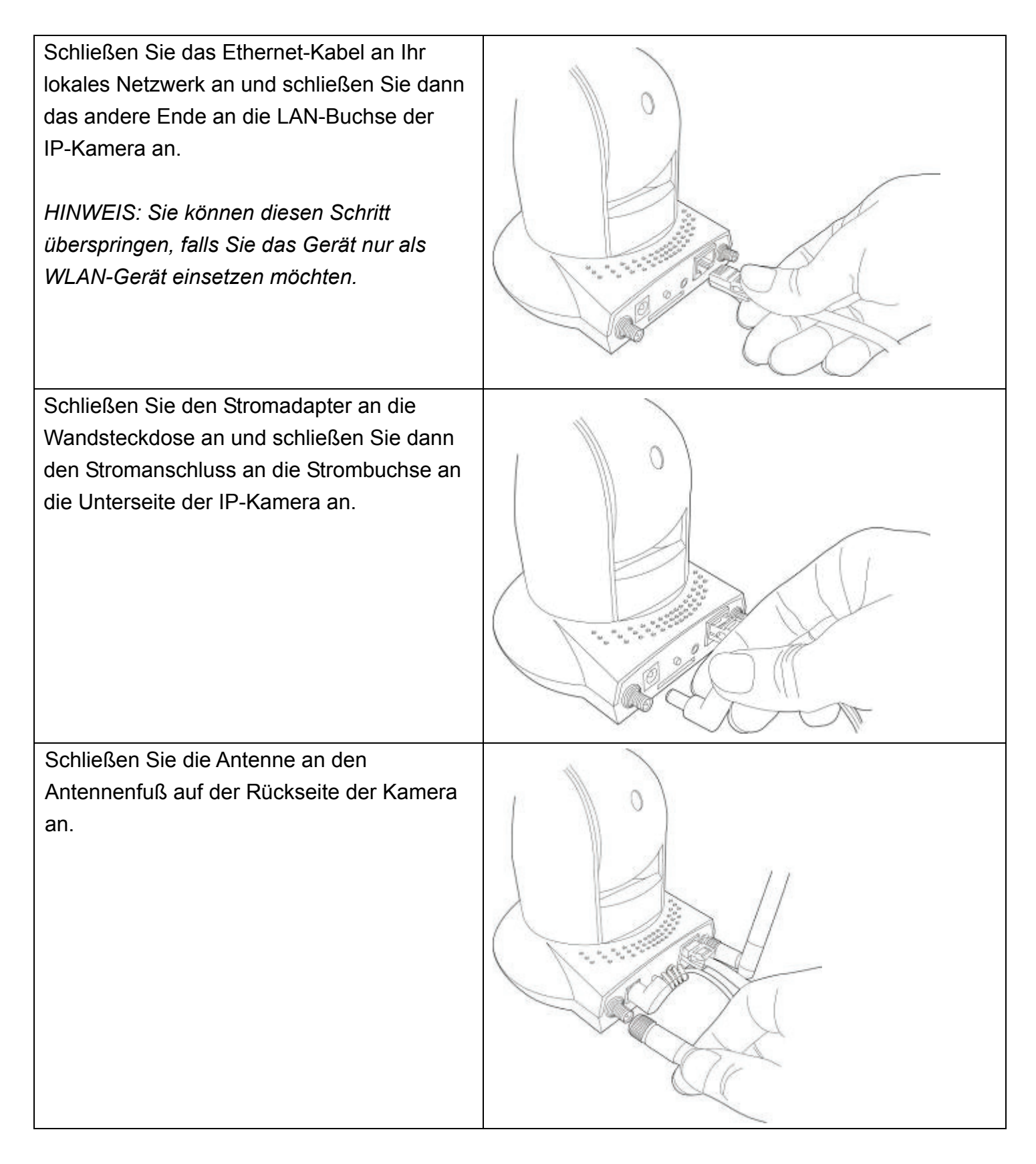

Stellen Sie die Kamera an einem sicheren Ort auf und richten Sie die Kamera auf die Stelle aus, die Sie überwachen möchten. Wenn Sie die Kamera an der Decke oder Wand befestigen möchten, verwenden Sie bitte den Dreifußanschluss (an der Unterseite der Kamera, wie rechts dargestellt), um die Kamera zu sichern.

Legen Sie die mitgelieferte CD-ROM in das CD/DVD Laufwerk Ihres Computers ein und klicken Sie auf "Install Administrator Utility".

(Wenn Sie den Installationsassistenten nicht sehen, nachdem Sie die CD-ROM in das CD/DVD Laufwerk eingelegt haben, klicken Sie auf das CD/DVD Symbol oder doppelklicken Sie auf die "autorun.exe" auf der CD-ROM).

## Welcome to Internet Camera Install Wizard

Install Administrator Utility Install 16 Channel Camera Viewer User Guide

Exit

000 000 000

00

0

0

۲

000

000

000

00

0

۲

۲

000

000

000

Klicken Sie auf "Next", um fortzufahren.

#### 🐻 Setup - IPCam Admin Utility

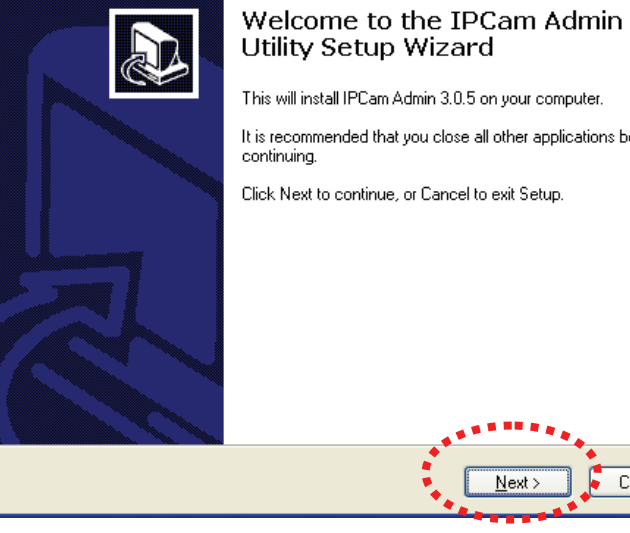

Cancel

This will install IPCam Admin 3.0.5 on your computer.

It is recommended that you close all other applications before

Click Next to continue, or Cancel to exit Setup.

| Klicken Sie auf "Next", um fortzufahren oder<br>klicken Sie auf "Browse", um einen anderen<br>Ordner / ein anderes Laufwerk auszuwählen,<br>um das Admin Hilfsprogramm zu installieren.                               | Setup - IPCam Admin Utility Select Destination Location Where should IPCam Admin Utility be installed? Setup will install IPCam Admin Utility into the following folder. To continue, click Next. If you would like to select a different folder, click Browse.   CNProgram FilesNInternet CameraVAdmin   At least 2.3 MB of free disk space is required. <a href="mailto:kext">Kext &gt; 1 free disk space is required.</a>                                     |
|----------------------------------------------------------------------------------------------------|----------------------------------------------------------------------------------------------------|
| Klicken Sie auf "Next", um fortzufahren.<br>Sie können die Häckchen bei "Create a<br>desktop icon" und / oder "Create a Quick<br>Launch icon"entfernen und die<br>entsprechenden Positionen werden nicht<br>erstellt. | Setup - IPCam Admin Utility         Select Additional Tasks         Which additional tasks should be performed?         Select the additional tasks you would like Setup to perform while installing IPCam Admin Utility, then click Next.         Additional icons:         V Create a desktop icon         V Create a Quick Launch icon                                                                                                    |
| Klicken Sie auf "Install", um ein<br>Hilfsprogramm zu installieren.                                                                                                    | Setup - IPCam Admin Utility         Ready to Install         Setup is now ready to begin installing IPCam Admin Utility on your computer.         Click Install to continue with the installation, or click Back if you want to review or change any settings.         Destination location:         C:\Program Files\Internet Camera\Admin         Additional tasks:         Additional icons:         Create a desktop icon         Create a Quick Launch icon |

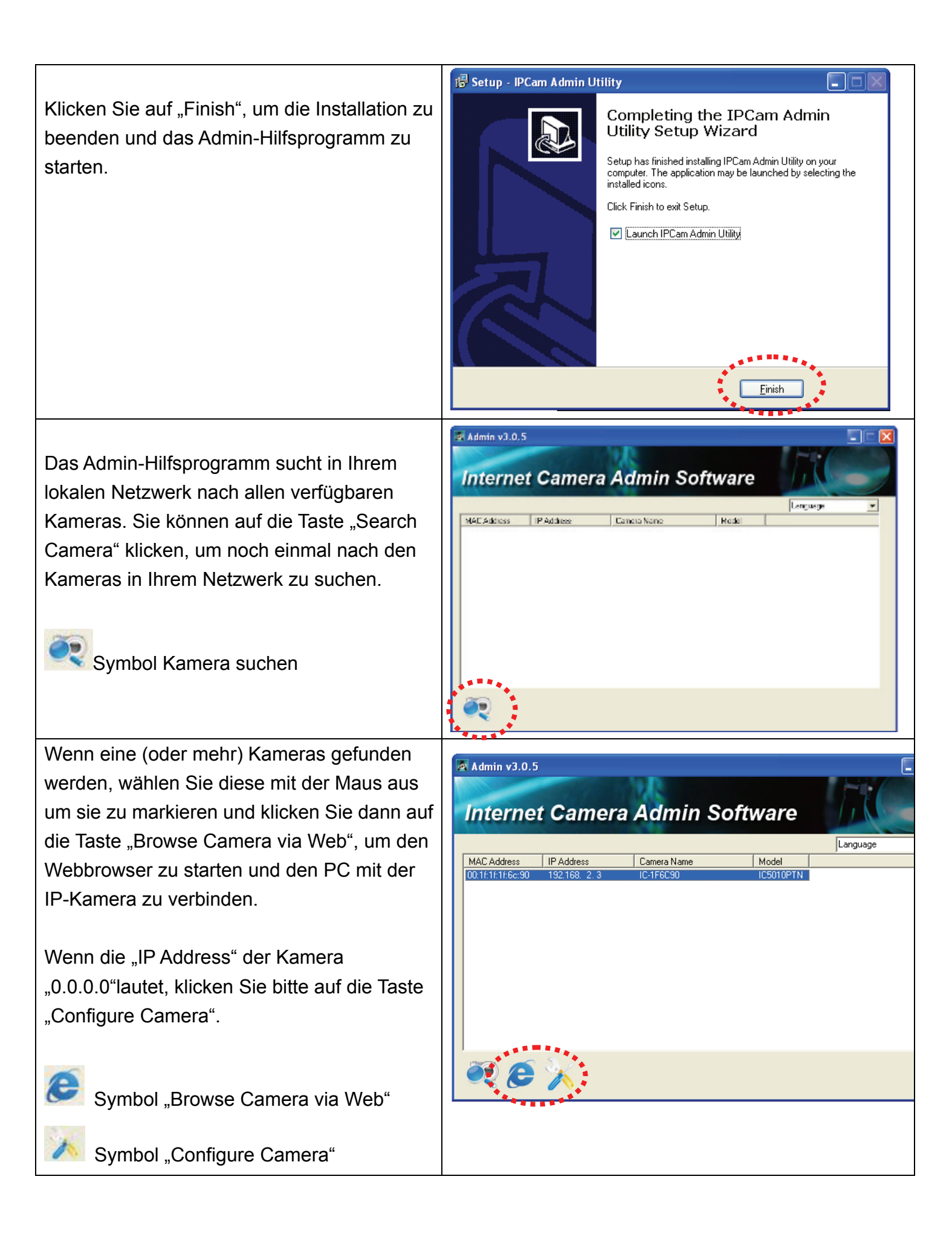

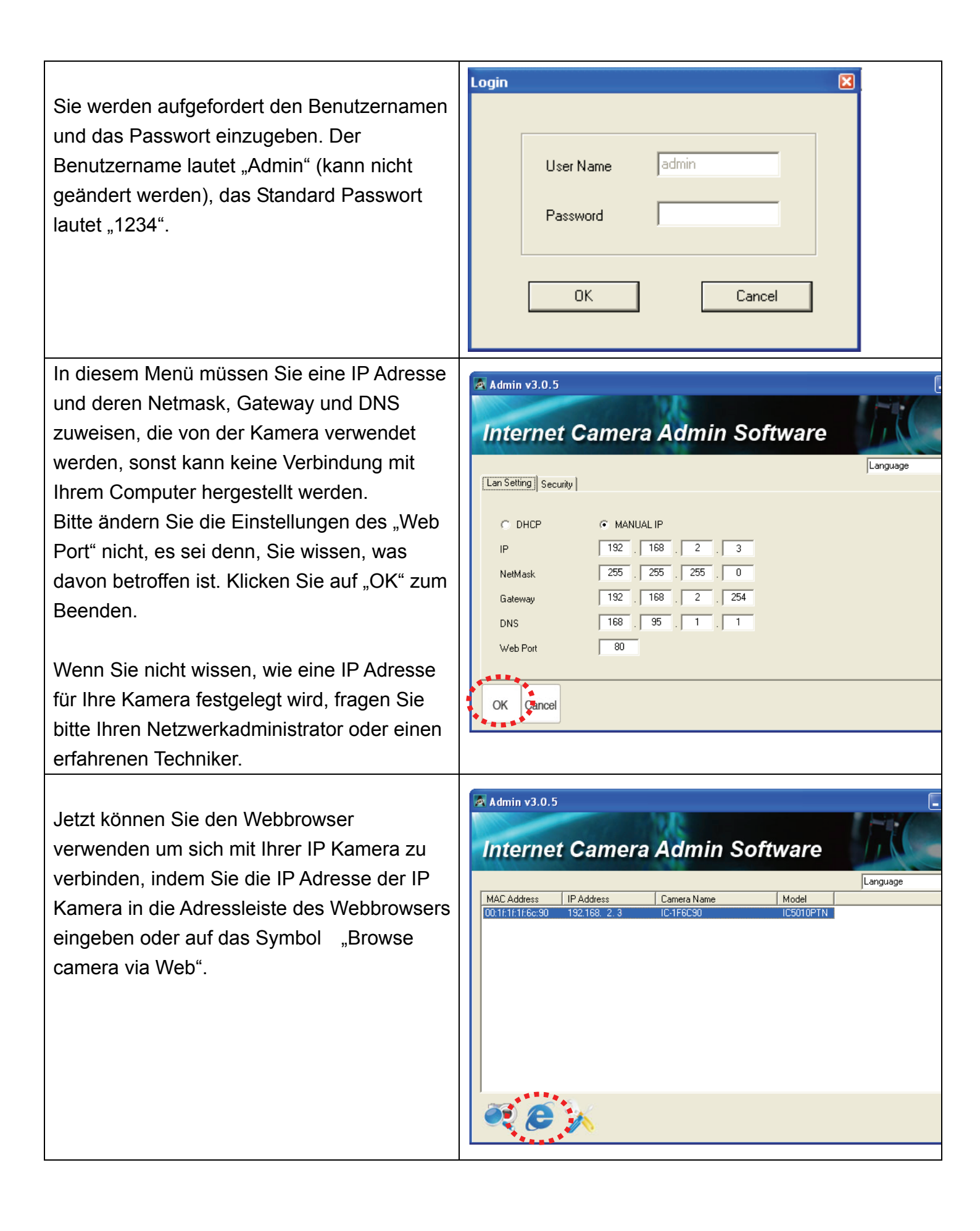

| Sie werden aufgefordert den Benutzernamen<br>und das Passwort einzugeben; klicken Sie<br>auf die Taste "OK", wenn Sie Ihre Eingaben<br>gemacht haben.<br>Wenn Sie dieses Login-Fenster nicht sehen<br>können, gehen Sie bitte zurück auf "Admin<br>Utility" und klicken Sie dann auf das Symbol<br>"Configure Camera", um die IP-Adresse der<br>Kamera einzugeben, bevor diese verbunden<br>werden kann.<br>Benutzername: Admin<br>Passwort: 1234 | Connect to 192.168.2.3                                                                                                    |
|----------------------------------------------------------------------------------------------------|----------------------------------------------------------------------------------------------------|
| Nachdem Sie sich eingeloggt haben, sollten<br>Sie die folgenden Nachrichten oben im<br>Internet Explorer sehen.                                                                                                    | <ul> <li>Internet MPEG-4 Pan/Tilt Camera - Microsoft Internet Explorer</li> <li>Eile Edit View Favorites Iools Help</li> <li>Back          <ul> <li>Back              <li></li></li></ul></li></ul>                                                                                                    |
| Rechtsklicken Sie auf die Nachricht und<br>klicken Sie dann auf "Install ActiveX<br>Control"                                                                                                    | Address Address http://192.168.2.3/index.asp<br>This site might require the following ActiveX control: 'IDC = allocation of the set<br>Install ActiveX Co<br>What's the Risk2<br>Information Bar I                                                                                                    |
| Wenn Sie diese Nachricht sehen, klicken Sie<br>auf "Install", um die erforderliche ActiveX<br>Steuerung zu installieren.                                                                                                    | Internet Explorer - Security Warning         Do you want to install this software?         Image: Name: IPCamPluginDMPT.cab         Publisher: Edimax Technology CO., LTD.         Image: More options         Image: More options         Image: While files from the Internet can be useful, this file type can potentially har your computer. Only install software from publishers you trust. What's the |

Jetzt sollten die mit der Kamera aufgenommenen Bilder zu sehen sein. Erweiterte Funktionen finden Sie in den Anleitungen im Benutzerhandbuch (auf der mitgelieferten CD-ROM).

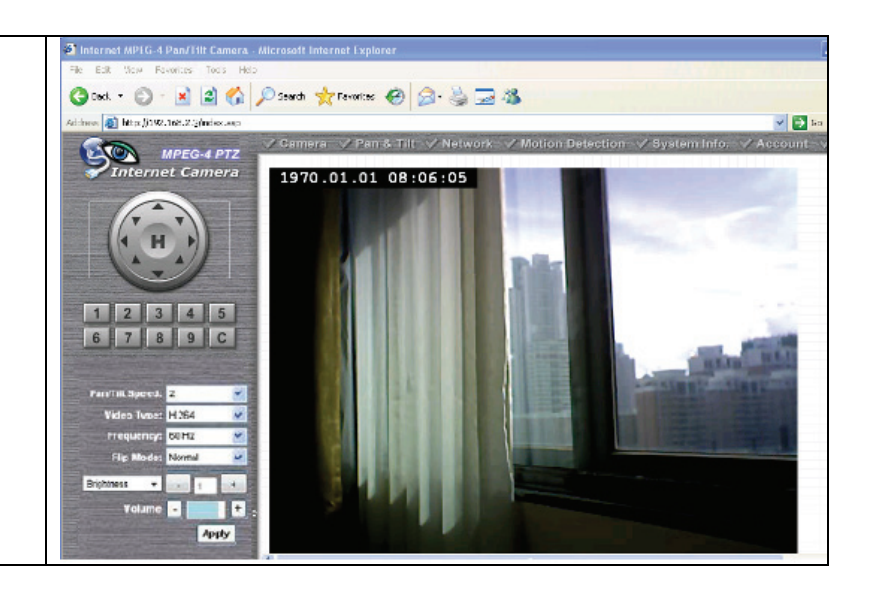

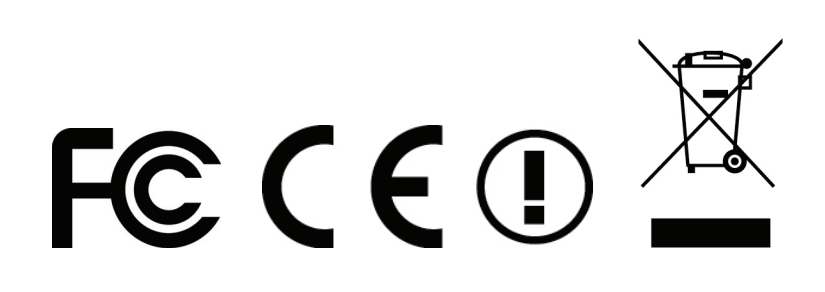